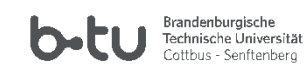

# Table of Contents

| 1 Logging in to the website                                                              | 2 |
|------------------------------------------------------------------------------------------|---|
| 1.1 Accessing the website with Safari and logging in using your <b>BTU account</b>       | 2 |
| 1.2 Accessing the website with Safari and logging in <b>without</b> a university account | 3 |
| 2 Register your presence in a room                                                       | 4 |
| 2.1 Scan QR Code                                                                         | 4 |
| 2.1 Manual room registration                                                             | 5 |
| 3 Allowing contact notification through the university                                   | 7 |
| 4 Adding the BTU contact tracking app to your start screen                               | 8 |
| 5 Manually assigning camera permissions for Safari                                       | 9 |

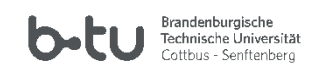

### 1 Logging in to the website

#### 1.1 Accessing the website with Safari and logging in using your BTU account

Navigate to the page <u>https://www.b-tu.de/kontaktnachverfolgung/</u> with the Safari browser on your iOS smartphone.

If you have a BTU account, you must log in first. You will find the symbol for this in the top right-hand corner.

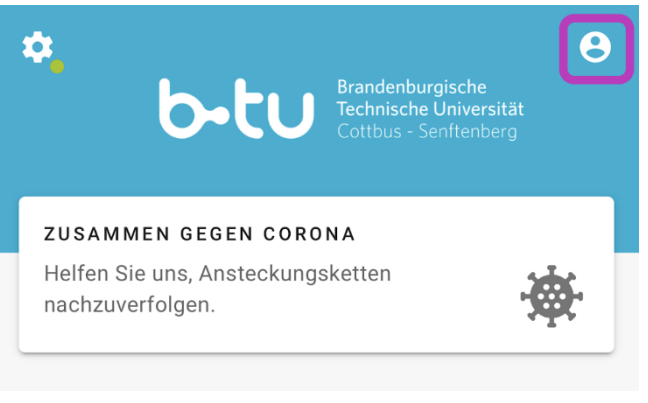

Figure 1: Log in

| LOGIN                                                              | GAST                                                                                                    |
|--------------------------------------------------------------------|----------------------------------------------------------------------------------------------------|
| Wir erheb<br>DSGVO, §<br>5 und Ab                                  | pen und verarbeiten die dabei erhobenen personenbezogenen Daten gemäß Art. 5 und 6 der<br>§ 5 und 6 BbgDSG nur für den Zweck der Kontaktnachverfolgung entsprechend § 3 Absatz 1 Nr.<br>satz 2 SARS-CoV-2-Umgangsverordnung des Landes Brandenburg.                                                   |
| Eine Zusa<br>welchen<br>können, f<br><u>https://m</u><br>(Abgerufa | ammenfassung des zuständiges Ministeriums für Wissenschaft, Forschung und Kultur, unter<br>Bedingungen Präsenzveranstaltungen an Brandenburger Hochschulen durchgeführt werden<br>finden Sie unter:<br><u>wfk.brandenburg.de/mwfk/de/ministerium/umgang-mit-corona-pandemie/</u><br>en am 02.10.2020) |
| L I                                                                | Benutzername                                                                                                    |
| 8                                                                  | Kennwort                                                                                                    |

Figure 2: Log in with your BTU account credentials

BTU Contact Tracing App Manual iOS Revision November 2020

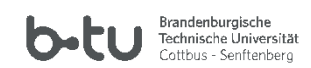

#### 1.2 Accessing the website with Safari and logging in without a university account

If you do not have a university account, please use "Guest" and register with the required information. You can choose between your e-mail address or phone number in the field below.

| LOGIN GAST                                                                                                    |
|----------------------------------------------------------------------------------------------------|
| Wir erheben und verarbeiten die dabei erhobenen personenbezogenen Daten gemäß Art. 5 und 6 der<br>DSGVO, § 5 und 6 BbgDSG nur für den Zweck der Kontaktnachverfolgung entsprechend § 3 Absatz 1 Nr.<br>5 und Absatz 2 SARS-CoV-2-Umgangsverordnung des Landes Brandenburg.                                                                     |
| Eine Zusammenfassung des zuständiges Ministeriums für Wissenschaft, Forschung und Kultur, unter<br>welchen Bedingungen Präsenzveranstaltungen an Brandenburger Hochschulen durchgeführt werden<br>können, finden Sie unter:<br><u>https://mwfk.brandenburg.de/mwfk/de/ministerium/umgang-mit-corona-pandemie/</u><br>(Abgerufen am 02.10.2020) |
| Vorname                                                                                                    |
| Nachname                                                                                                    |
| Das Gesundheitsamt braucht ihren Telefonnumer oder E-Mail-Adresse um sich mit Ihnen in Kontak zu<br>setzen.                                                                                                    |
| Kontakt<br>E-Mail                                                                                                    |
| E-Mail                                                                                                    |
|                                                                                                    |

Ich habe die Datenschutzbestimmungen zur Kenntnis genommen.

Figure 3: Log in as guest

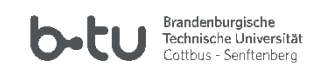

### 2 Register your presence in a room

### 2.1 Scan QR Code

You can scan the QR code on the door using the smartphone camera. To do this, press the "+" at the bottom right of the web page. A selection window will then appear. Select "Scan QR Code".

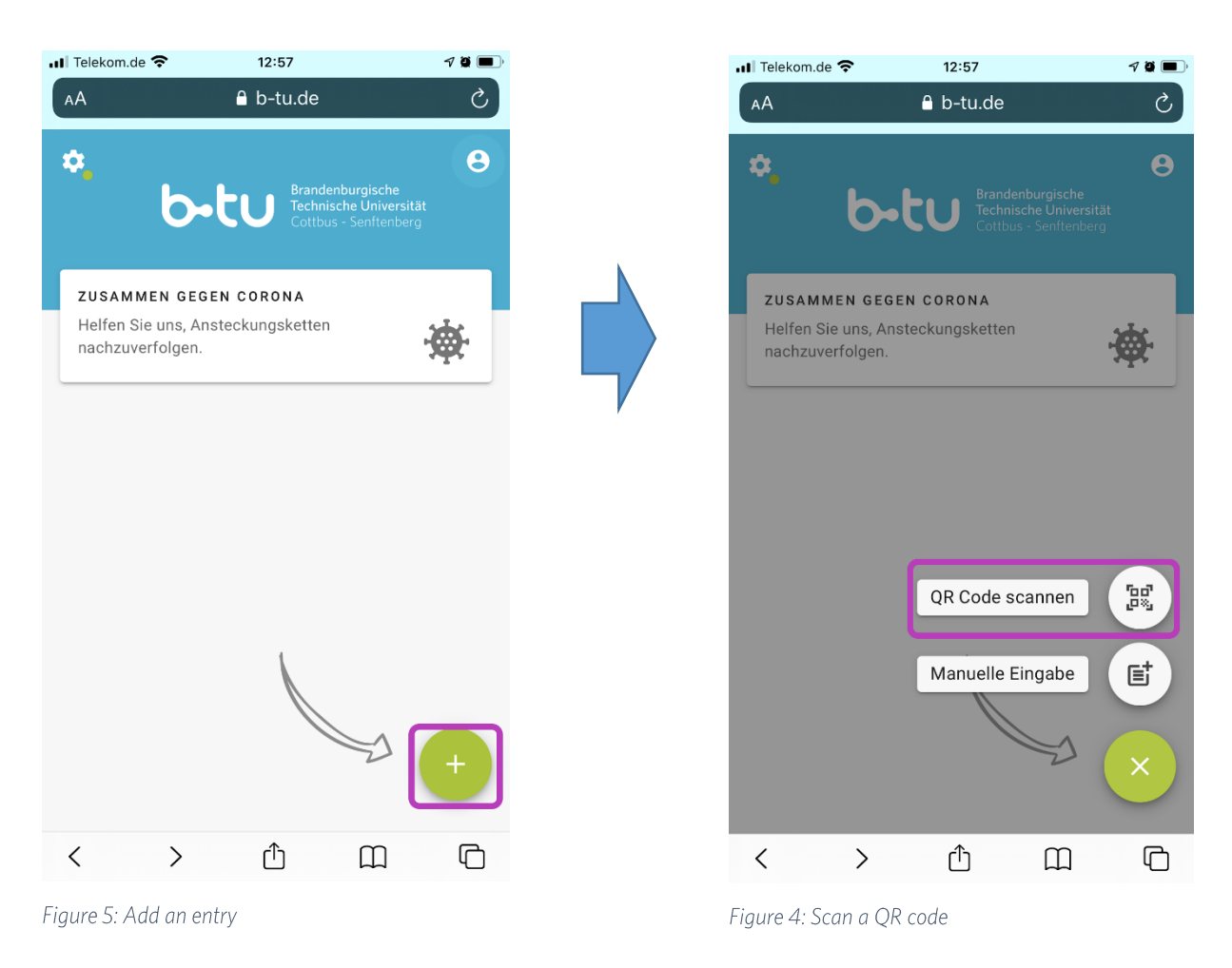

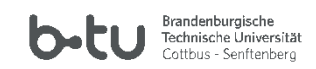

### 2.1 Manual room registration

You can also manually enter a room using the room list. To do so, you must press the "+" at the bottom right of the web page to add a visit. A selection window will then appear. Select "Manual entry".

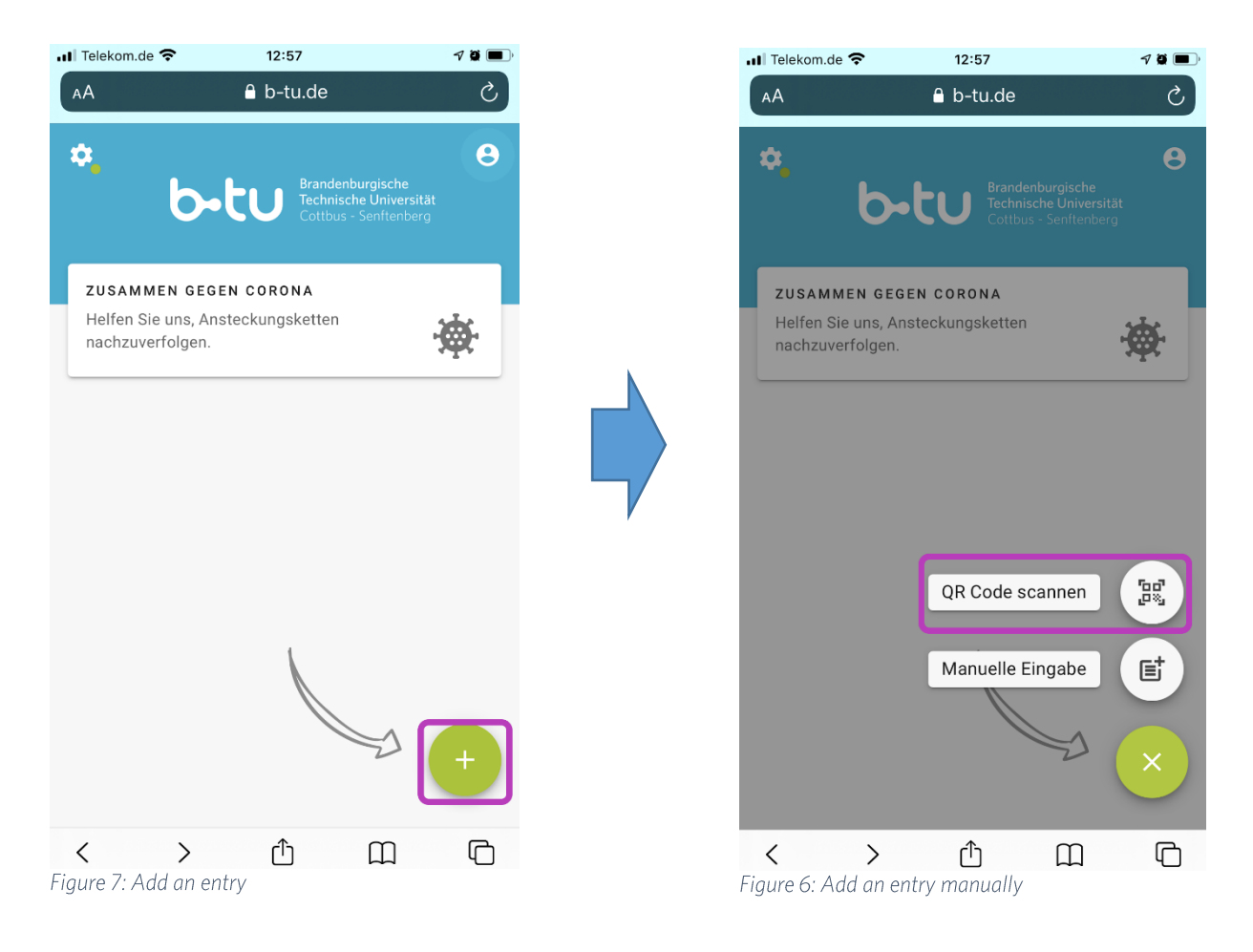

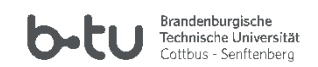

Now you can register for the room and, if necessary, state the time of entering and leaving. Press "Send" before entering the room; you are now registered as a visitor.

| 📶 Telekom.de 奈 | 13:25     | 7 Q 🔲 |
|----------------|-----------|-------|
| АА             | ê b-tu.de | S     |
| Besuch einfüg  | en        | ×     |
| ()             | **        | 1     |

Bitte tragen Sie eine Maske. Halten Sie Abstand zu anderen. Waschen Sie Ihre Hände regelmäßig.

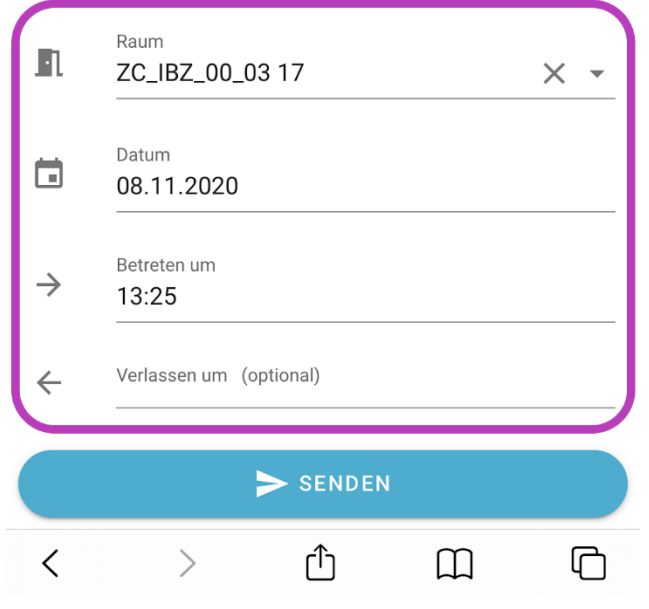

Figure 8: Select a room from the list and add date and time

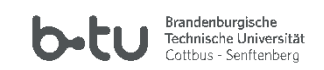

## 3 Allowing contact notification through the university

You have the advanced option of giving your consent to be notified by the university itself. In this case, you will be informed personally by the BTU crisis management team when an infection in your area becomes known. This is how the BTU supports the health authorities, who are currently operating under high stress. This internal notification service is not obligatory. It can be activated and deactivated at any time.

To make this setting, click on "Settings" in the standard screen. There you can enable or disable the contact notification through the university.

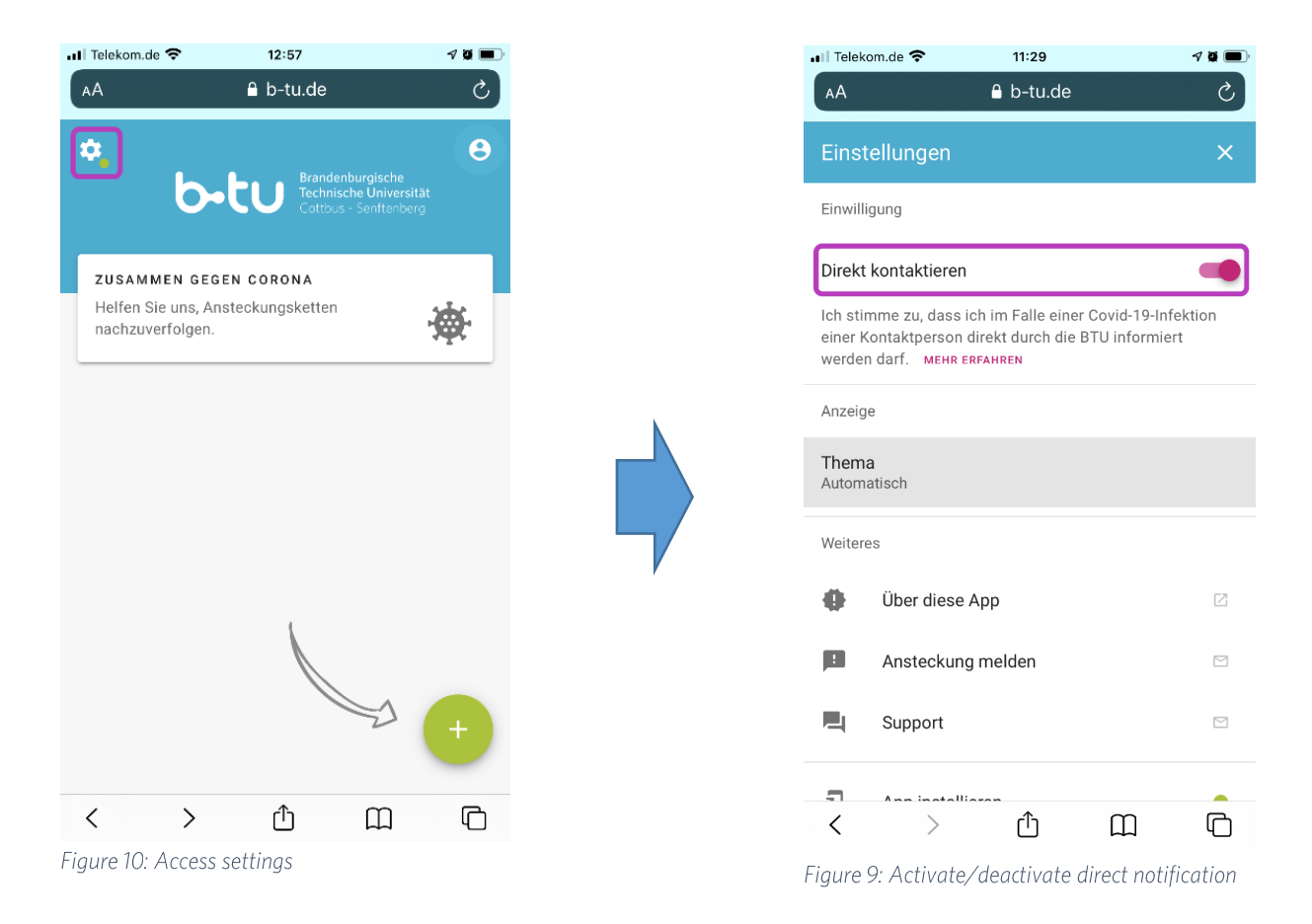

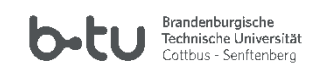

## 4 Adding the BTU contact tracking app to your start screen

You can add the website as a shortcut on your smartphone home screen by tapping the "Share-Button" at the bottom of the middle icon.

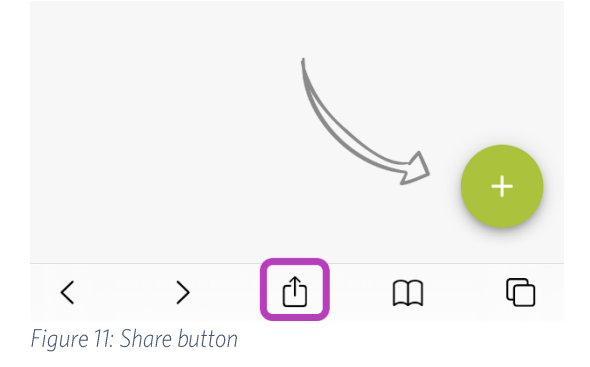

A pop-up will now open. Tap "Add to home screen" there. The icon of the BTU contact tracking app will then be added to your home screen.

| III Telekom.de 穼 13:33                           | 70      | Ĵ  |
|--------------------------------------------------|---------|----|
| Kontaktnachverfolgung B-TU<br>b-tu.de Optionen > | ×       |    |
| AirDrop Pocket Twitter                           | Mail    | WF |
| Read Later with Reeder                           | *)))    |    |
| Zur Leseliste hinzufügen                         | 00      |    |
| Kopieren                                         | ß       |    |
| Lesezeichen                                      | ш       |    |
| Als Favorit sichern                              | \$      |    |
| Auf der Seite suchen                             | Q       |    |
| Zum Home-Bildschirm                              | ÷       |    |
| Markierung                                       | $\odot$ |    |
| Drucken                                          | ē       |    |
| LastPass                                         | •••     |    |

Figure 12: Add page to home screen

BTU Contact Tracing App Manual iOS Revision November 2020

IKMZ, BTU Cottbus-Senftenberg

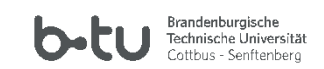

### 5 Manually assigning camera permissions for Safari

Navigate to the page <u>https://www.b-tu.de/kontaktnachverfolgung/</u> via Safari on your smartphone.

If you want to scan a QR code via the page, you must first give permission to do so. The first time a camera request is made by a website, you will be asked permission via a pop-up.

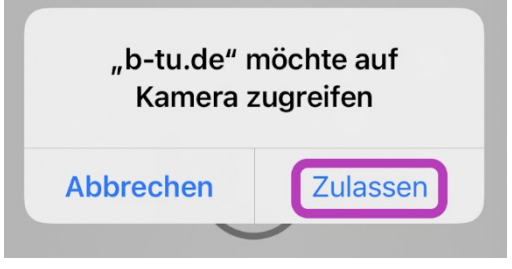

Figure 13: Allow page access to your camera

If Safari does not yet have permission to access your camera, go to your iPhone settings, switch to "Safari" and then to "Camera".

| .II Tele | kom.de 🗢 14:42                  | <b>7 9 6</b> , |
|----------|---------------------------------|----------------|
|          | Einstellungen                   |                |
|          | Wallet & Apple Pay              | >              |
|          |                                 |                |
| Ŷ        | Passwörter                      | >              |
|          | Mail                            | >              |
|          | Kontakte                        | >              |
|          | Kalender                        | >              |
|          | Erinnerungen                    | >              |
|          | Telefon                         | >              |
|          | Nachrichten                     | >              |
|          | FaceTime                        | >              |
|          | Safari                          | >              |
|          | Übersetzen                      | >              |
|          | Health                          | >              |
|          | Home                            | >              |
|          |                                 |                |
| 1        | Musik                           | >              |
| Fiaure   | 14 <sup>.</sup> Safari settinas |                |

BTU Contact Tracing App Manual iOS Revision November 2020

| 📶 Telekom.de 🗢                                                          | 14:43                                                  | 7 Ö 🔳                |
|-------------------------------------------------------------------------|--------------------------------------------------------|----------------------|
| Keinstellungen                                                          | Safari                                                 |                      |
| Apple Pay prüfen                                                        |                                                        |                      |
| Websites dürfen prüfe<br>einen Apple Card-Acco<br>Über Safari & Datensc | n, ob Apple Pay akt<br>ount hast.<br><mark>hutz</mark> | iviert ist und ob du |
| Verlauf und Webs                                                        | itedaten lösche                                        | n                    |
| EINSTELLUNGEN FÜR                                                       | WEBSITES                                               |                      |
| Seitenzoom                                                              |                                                        | >                    |
| Desktop-Website                                                         | anfordern                                              | >                    |
| Reader                                                                  |                                                        | >                    |
| Inhaltsblocker                                                          |                                                        | >                    |
| Kamera                                                                  |                                                        | >                    |
| Mikrofon                                                                |                                                        | >                    |
| Standort                                                                |                                                        | >                    |
| LESELISTE                                                               |                                                        |                      |
| Automatisch offlir                                                      | ne sichern                                             |                      |
| Alle Objekte in der Les                                                 | eliste aus iCloud au                                   | tomatisch sichern    |

Figure 15: Safari camera permissions

#### IKMZ, BTU Cottbus-Senftenberg

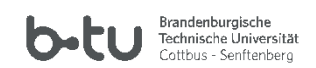

Check "Allow" so the permission settings for the camera are not requested again on the BTU website. If you check "Deny", you will not be able to scan a QR Code.

| 14:43            | 7 🖉 🔳 )          |
|------------------|------------------|
| Kamera           | Bearbeiten       |
| E ALLEN WEBSITES |                  |
| ALLEN WEBSITES   |                  |
|                  |                  |
|                  |                  |
|                  | $\checkmark$     |
|                  | F ALLEN WEBSITES |

Figure 16: Safari: Set camera permissions